## **RESERVATION D'UN COURT EN LIGNE**

Etape 1 : Connectez-vous sur le site : https://tenup.fft.fr et cliquez sur « SE CONNECTER »

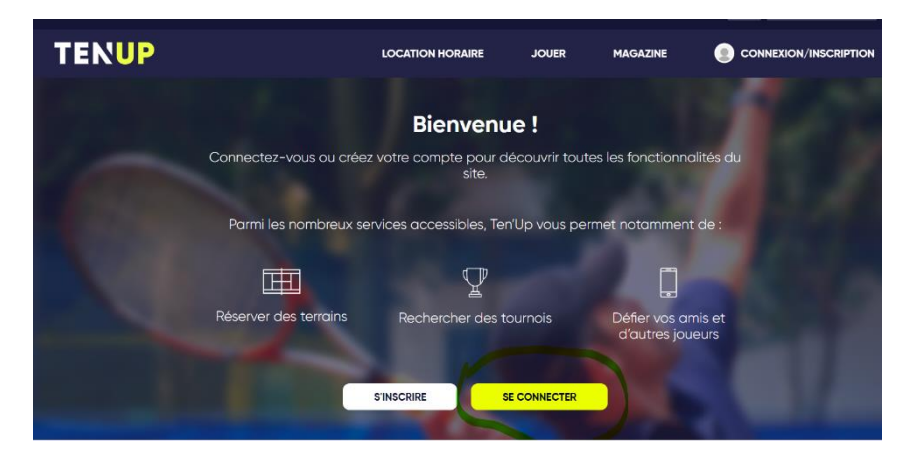

Etape 2 : Connectez-vous à votre compte en entrant votre identifiant et votre mot de passe

| Conne                                                   | ctez-vous X                                                         |
|---------------------------------------------------------|---------------------------------------------------------------------|
| J'ai déjà un compte sur les<br>Boutiques Roland-Garros, | sites FFT Billetteries officielles,<br>Mon Espace Tennis ou Ten'Up. |
| Identifiant                                             |                                                                     |
| Mot de passe                                            |                                                                     |
|                                                         |                                                                     |
| SE CO                                                   | DNNECTER<br>NON MOT DE PASSE                                        |
| SE CO<br>JAI OUBLIÉ M<br>Pas encore de compte ?         | INNECTER                                                            |

**<u>Etape 3</u>** : Choisissez « Jouer » puis « Dans mon club » ou « Espace Club » puis « Tableau de réservation »

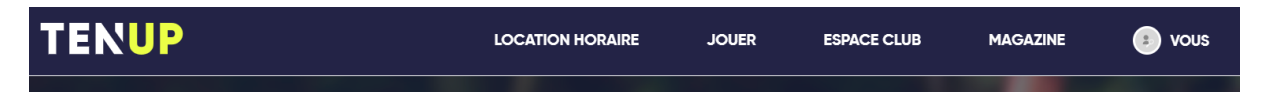

**<u>Etape 4</u>** : Vous arrivez sur le tableau de réservation du club de Fronton, choisissez le jour, puis cliquez sur la plage horaire souhaitée pour le court souhaité

|       |                    |                    |                   |                      | MES RÉSERVATION |
|-------|--------------------|--------------------|-------------------|----------------------|-----------------|
|       | Terre Battue Salle | GreenSet Extérieur | T. B. Extérieur 1 | T. B. Ext. 2 (route) |                 |
| 6:00  | ž                  | *                  | ÷                 | *                    |                 |
| 19:00 |                    |                    |                   |                      |                 |
| 00:00 |                    |                    |                   |                      |                 |
| 1:00  |                    |                    |                   |                      |                 |
| 2:00  |                    |                    |                   |                      |                 |
| 3:00  |                    |                    |                   |                      |                 |
| 4:00  |                    |                    |                   |                      |                 |
| 15:00 |                    |                    |                   |                      |                 |
| 6:00  |                    |                    |                   |                      |                 |
| 7:00  |                    |                    |                   |                      |                 |
| 18:00 |                    |                    |                   |                      |                 |
| 9:00  |                    |                    |                   |                      |                 |
| 20:00 |                    |                    |                   |                      |                 |
| 21:00 |                    |                    |                   |                      |                 |
| 2:00  |                    |                    |                   |                      |                 |
|       |                    |                    |                   |                      |                 |

## Etape 5 :

<u>1<sup>er</sup> cas</u> : Vous voulez jouer avec un adhérent du club :

Cliquez sur votre formule d'adhésion (Adhésion Adulte, Adhésion Etudiant, Adhésion Parent, Adhésion estivale, Adhésion Jeune avec utilisation des courts), puis entrez les nom et prénom de votre partenaire (vous pouvez commencer à entrer les premières lettres du nom de votre partenaire, une liste de personnes va s'afficher, choisissez votre partenaire), puis cliquez sur « Réserver ».

|                                                                                                    | Réservation                                   | $\times$ |
|----------------------------------------------------------------------------------------------------|-----------------------------------------------|----------|
| Date Lundi 29 juillet de 1<br>Court Terre Battue Salle<br>Pratique Tennis<br>Surface Terre battue trad<br>Type Couvert<br>Installation Tennis Club F | 8h00 à 19h00<br>litionnelle<br>Fronton        |          |
| Cotisation *                                                                                                    |                                               |          |
| Adhésion Adulte - Seu                                                                                                    | ul ou Famille 1ère personne                   |          |
| Réservation avec un in                                                                                                    | nvité                                         |          |
| Choix partenaire *                                                                                                    |                                               |          |
| Renseignez le nom de                                                                                                    | votre partenaire.                             |          |
| Deux joueurs obligatoires pour c                                                                                                    | ette réservation. Sélectionnez un partenaire. |          |
|                                                                                                    |                                               |          |
|                                                                                                    | ANNULER                                       |          |
|                                                                                                    |                                               |          |

 $\frac{2^{eme} cas}{2}$ : Vous voulez jouer avec un invité (chaque adhérent majeur a droit à 5 invitations par an sauf les adhérents avec l'« Adhésion Parent ») :

Cliquez sur « Réservation avec un invité », puis sur « Réserver ».

| Réservation                                                                                                    | $\times$ |
|----------------------------------------------------------------------------------------------------|----------|
| Date Lundi 29 juillet de 18h00 à 19h00<br>Court Terre Battue Salle<br>Pratique Tennis<br>Surface Terre battue traditionnelle<br>Type Couvert<br>Installation Tennis Club Fronton |          |
| Cotisation *                                                                                                    |          |
| O Adhésion Adulte - Seul ou Famille 1ère personne                                                                                                    |          |
| Réservation avec un invité                                                                                                    |          |
| ANNULER                                                                                                    |          |

<u>3<sup>ème</sup> cas</u> : Vous voulez faire un match officiel ou un match de double et voulez donc réserver 2h d'affilée. Contactez-nous sur <u>tennisclubfronton@gmail.com</u>

**<u>Etape 6</u>** : La fenêtre ci-dessous va s'ouvrir. Cliquez sur la croix noire et vous verrez apparaître votre réservation sur le tableau

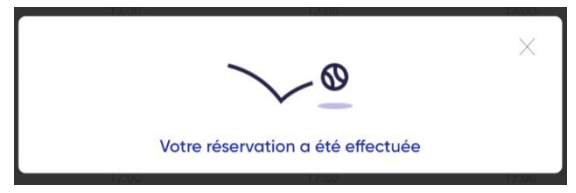

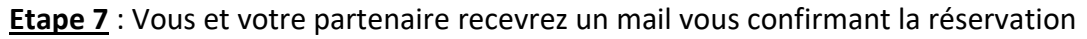

<u>Remarques</u> :

1) Vous pouvez annuler votre réservation. Pour cela, retournez sur le tableau de réservation, cliquez sur votre réservation, puis cliquez sur la poubelle, puis cliquez sur « Confirmer la suppression ».

2) Vous pouvez voir vos réservations à venir ou passées sur votre compte à l'emplacement «Vous », « Mes réservations ».